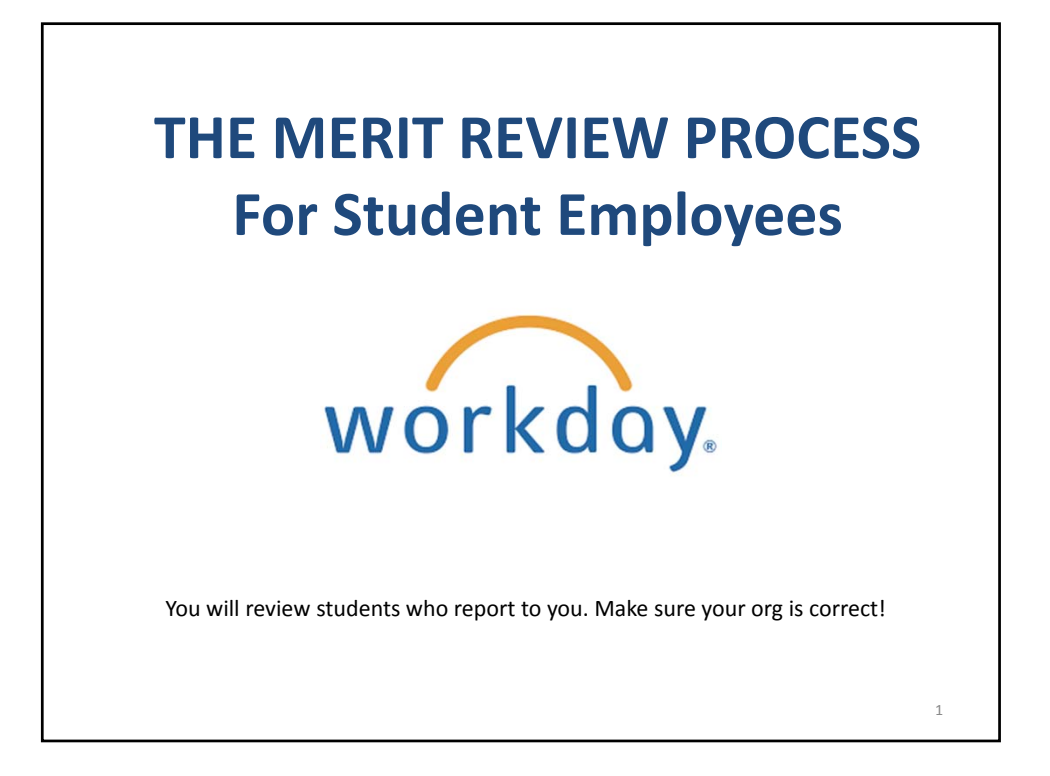

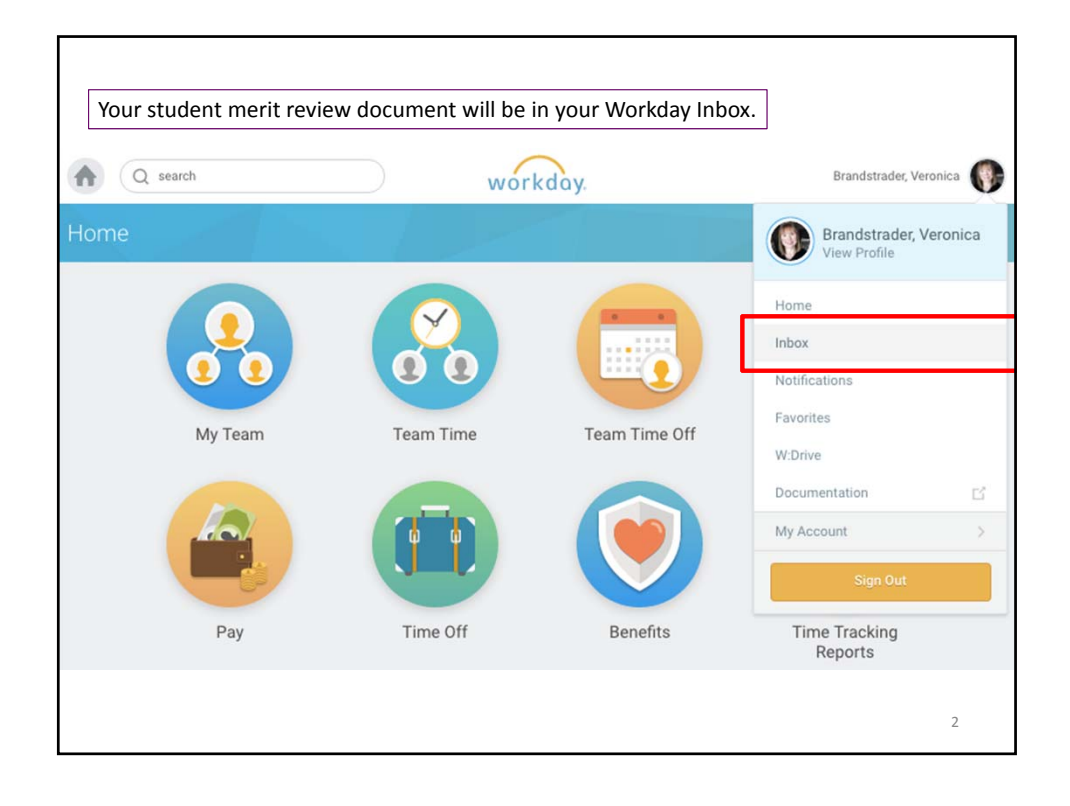

|                                                       |            |                                                                                                    |                                                                                                 |                                                                                                    |                                                                                                    | _                      |
|-------------------------------------------------------|------------|----------------------------------------------------------------------------------------------------|-------------------------------------------------------------------------------------------------|----------------------------------------------------------------------------------------------------|----------------------------------------------------------------------------------------------------|------------------------|
| Actions (1)                                           | Archive    | Propose Awards: M                                                                                                    | erit: *** STU                                                                                   | JDENT TRAIN                                                                                           | IING *** (Actions)                                                                                                    | 8 <del>0</del> 0       |
| Viewing: All                                          | iewest 🗸 🗸 | 3 day(s) ago - Effective 06/01/201                                                                                                    |                                                                                                 |                                                                                                    |                                                                                                    | L                      |
| Merit: *** STUDENT TRAINING *** for (STU)LTS Helpdesk |            | Below you will find all students currently employed and reporting to you, as listed in Workday on April 24, 2017.                                                                                   |                                                                                                 |                                                                                                    |                                                                                                    |                        |
| 8 dapid age Effective 98/01/2017                      |            | If the student <u>will be</u> returning to v<br>if the student <u>will NOT be</u> returning<br>Student Job <sup>*</sup> .<br>If you have questions about this po<br>Please complete and submit your | ook in this position b<br>to work in this positi<br>occess, you may ema<br>review before May 1; | or the 2017-16 academic<br>tion next year (graduatin<br>if <u>workdavidivelication ad</u><br>2, 2017, | year, macaze an increase to men nouny pay rate, it approaches,<br>g. study abroad, etc.), please indicate this in the appropriate column by a<br>g or refer to the step by step training documentation. | iding 'End             |
|                                                       |            |                                                                                                    |                                                                                                 |                                                                                                    |                                                                                                    |                        |
| 1. Click the Stud                                     | dent       |                                                                                                    |                                                                                                 |                                                                                                    |                                                                                                    |                        |
| Merit review item                                     |            | 26 herrs Merit                                                                                                    |                                                                                                 |                                                                                                    |                                                                                                    |                        |
| in your Inbox                                         |            | -Student-                                                                                                    | Current Hours                                                                                   | Hourly Rate Increase<br>Amount (0.00, 0,10,                                                           | Please enter 'End Student Job' if student is not returning (graduating,<br>studying abroad, or otherwise not working in this position during the                                                        | Proposed<br>Hourty Pat |
| 2. You can add                                        |            |                                                                                                    |                                                                                                 | 0.25, stc.)                                                                                           | 2017-18 year).                                                                                                    |                        |
| increase amo<br>directly in thi                       | ounts      | 0                                                                                                    | \$11.50                                                                                         | 0.00                                                                                                  |                                                                                                    | 11.5                   |
| window.                                               |            | 0                                                                                                    | 511.00                                                                                          | 0.00                                                                                                  |                                                                                                    | 11.00                  |
|                                                       |            |                                                                                                    |                                                                                                 |                                                                                                    |                                                                                                    |                        |

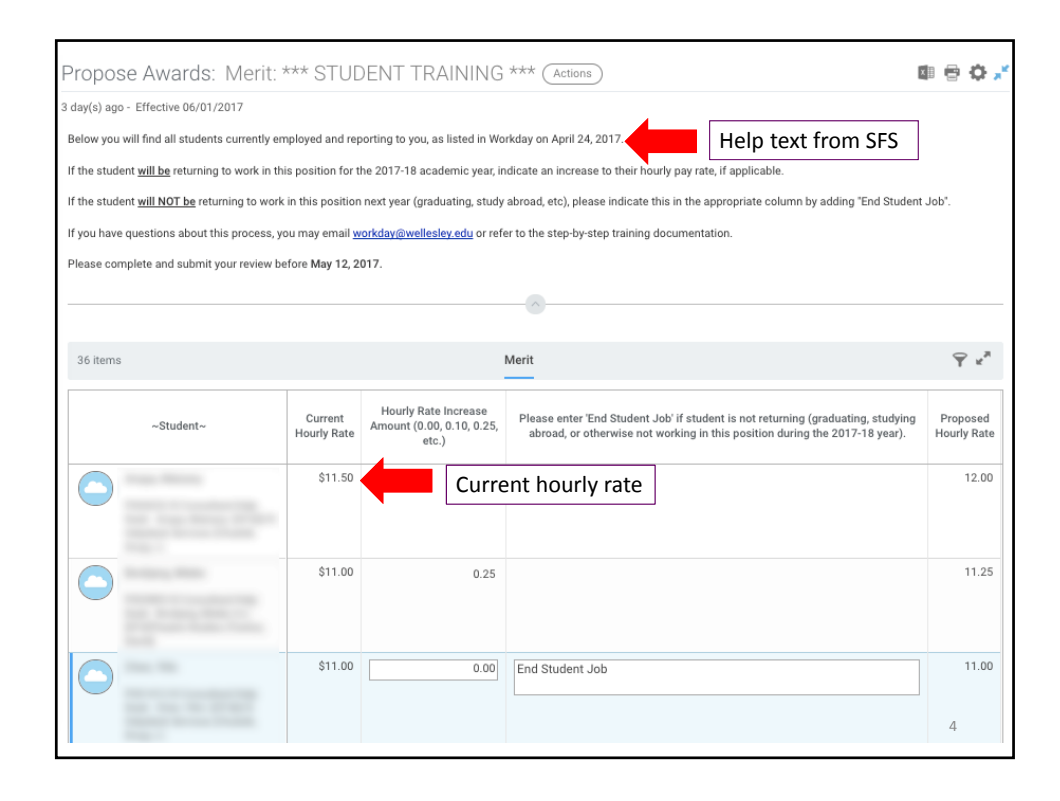

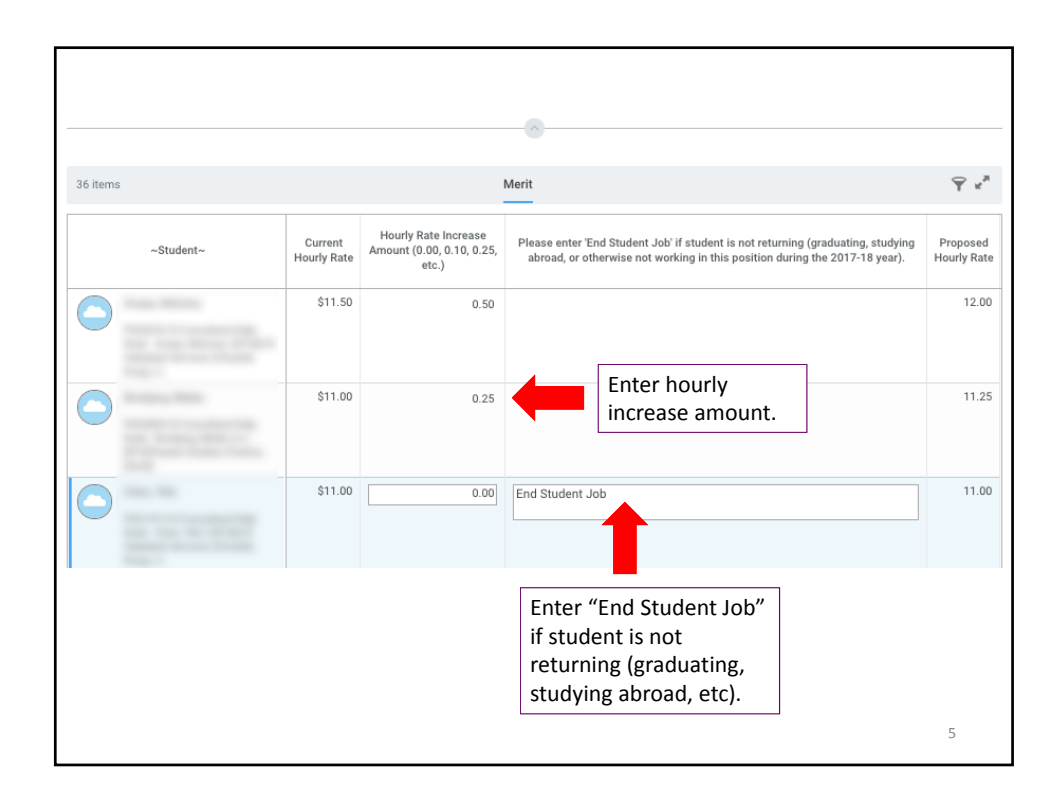

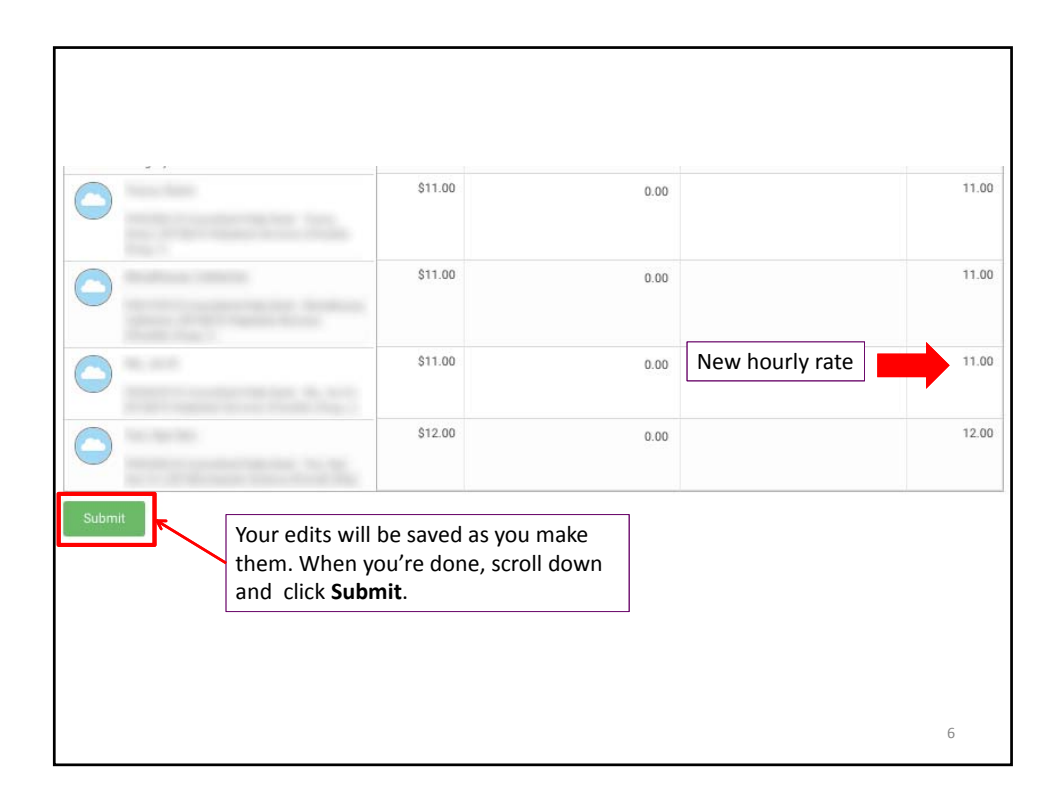

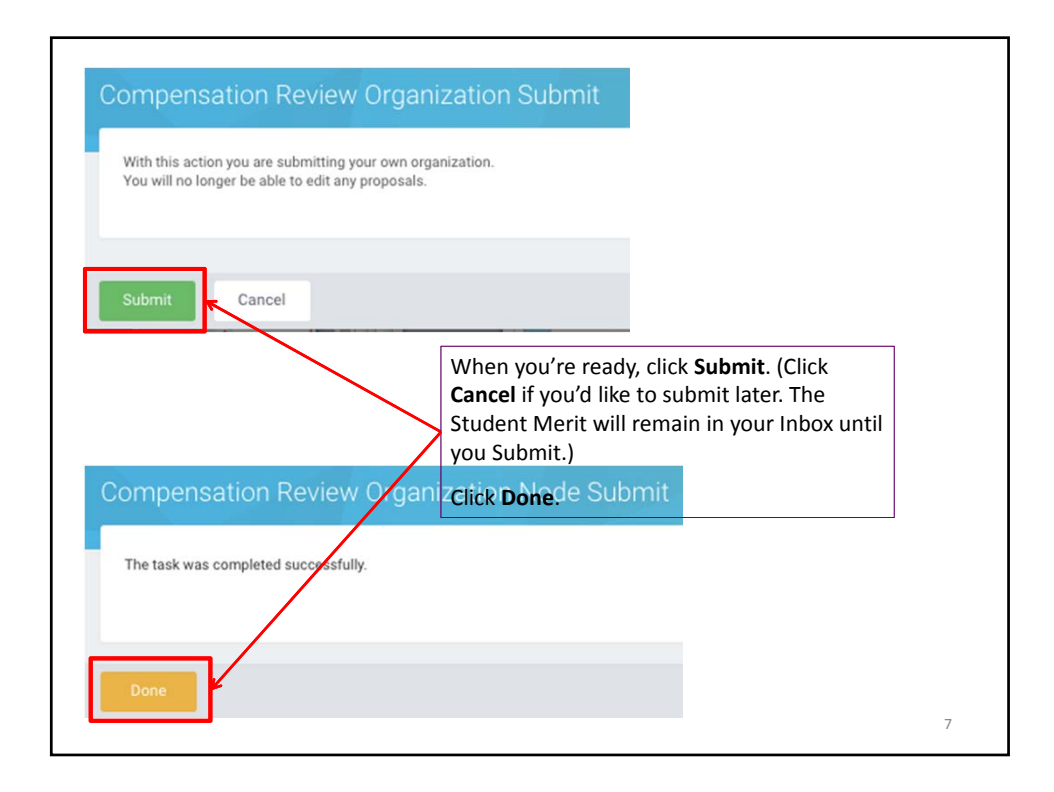

| Actions 17       Archive         Sort By: Newest       Image: Constraint of the second second s | View Participant Detail Event Morit: *** STUDENT TRAINING *** for [STU]LTS Helpotsk Services (Chudzik, Doug J.) Actions  Trainiute(s) ago-Subulited For STUDEN Helpdesk S Participant State Submitted Overall Process  After you submit, in the Archive tab of your Inbox, you can click More Details to see what you submitted.  Details Process  Mere Details | e 2 |
|----------------------------------------------------------------------------------------------------|----------------------------------------------------------------------------------------------------|-----|
|                                                                                                    | More Details                                                                                                    | 8   |

| You can export the table to Excel or print it.                                                                                                    | <u> </u>              |
|----------------------------------------------------------------------------------------------------|-----------------------|
| Propose Awards: Merit: *** STUDENT TRAINING *** (Actions)                                                                                                    |                       |
| Propose Awards: Merit: *** STUDENT TRAINING *** (Actions)                                                                                                    | <b>a</b> ⊕ <b>o</b> ∠ |
| 3 day(s) ago - Effective 06/01/2017<br>Below you will find all students currently employed and reporting to you, as listed in Workday on April 24, 2017.<br>If the student <u>will be</u> returning to work in this position for the 2017-18 academic year, indicate an increase to their hourly pay rate, if applicable.<br>If the student <u>will NOT be</u> returning to work in this position next year (graduating, study abroad, etc), please indicate this in the appropriate column by<br>Student Job <sup>1</sup> .<br>If you have questions about this process, you may email <u>workday@wellesley.edu</u> or refer to the step-by-step training documentation.<br>Please complete and submit your review before <b>May 12, 2017</b> . | adding "End           |
| That's all – thank you!                                                                                                    | 9                     |